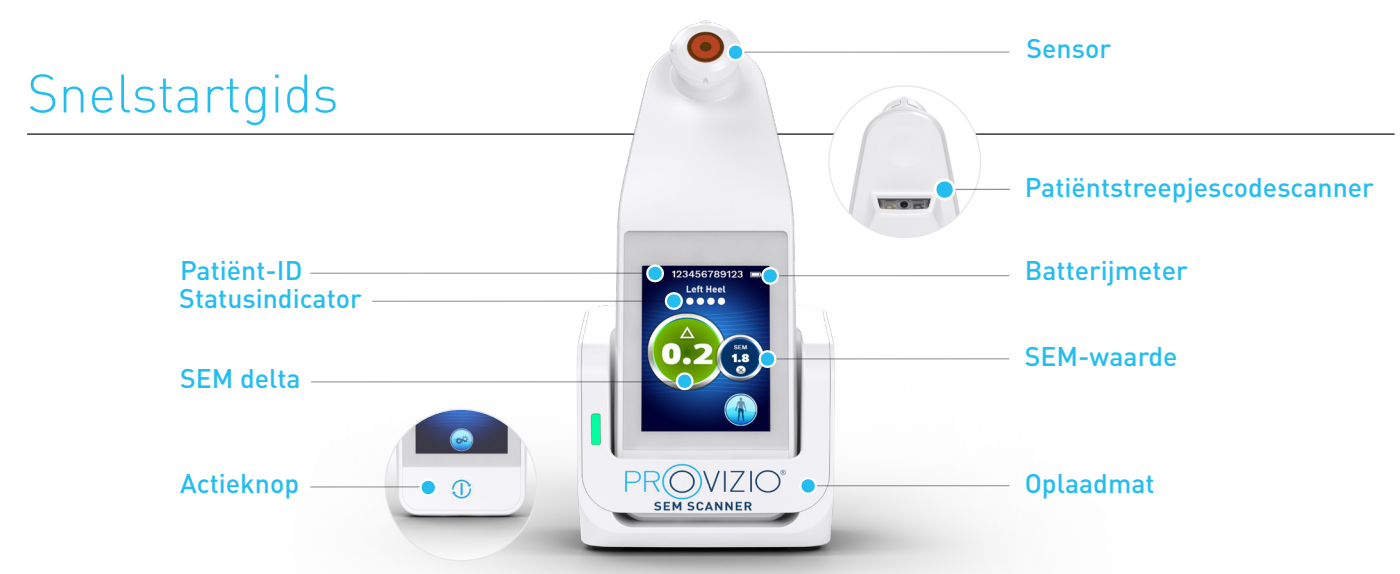

Afbeelding 1 - Provizio® SEM-scanner en oplaadhub

## **OPSTARTEN**

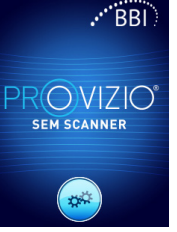

moet gedurende deze tijd onaangeraakt blijven. Figuur 2 - Splash-

scherm

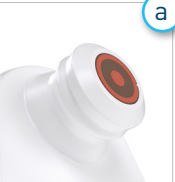

## Sensor geïntegreerde vaste kop

Als u de ingebouwde Provizio SEM Scanner met vaste kop gebruikt, wordt na ongeveer 4 seconden het scherm Modus (Figuur 6) weergegeven.

Schakel de Provizio®

SEM Scanner in

oplaadmat te nemen of door

op de actieknop te drukken

weergegeven (afbeelding 2). De sensorkop (afbeelding 1)

totdat het scherm oplicht

en het laadscherm wordt

door deze van de

Figuur 3 - Geïntegreerde scanner met vaste kop

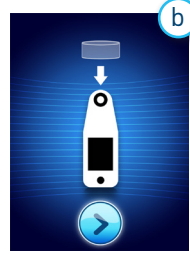

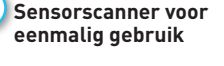

Als u de Provizio SEM Scanner voor eenmalig gebruik gebruikt, wordt na ongeveer 4 seconden het scherm Sensor installeren (afbeelding 4) weergegeven.

Afbeelding 4 – scherm Sensor installeren

Haal de Provizio SEM Scanner-sensor (voor eenmalig gebruik!) uit de verpakking en plaats deze op de sensorkop (afbeelding 5). U hoort een klik wanneer de sensor correct is geplaatst. Let op: elke scansessie per patiënt vereist een nieuwe sensor.

Afbeelding 5 – Provizio SEM Scanner-sensor installeren

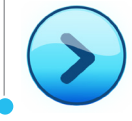

Druk op de knop Volgend scherm [Next Screen] om door te gaan, de scanner zal de installatie van de sensor testen en vervolgens het scherm Bedieningsmodus [Mode of Operation] weergeven (afbeelding 6).

## BEDIENINGSMODUS

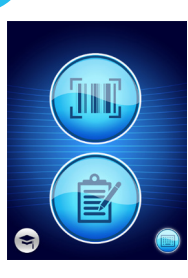

2

а

Selecteer een van de vier beschikbare opties (afbeelding 6).

Figuur 6 – scherm

Bedieningsmodus

gegevensupload uitgevoerd. Gebruik deze modus als de patiënt

een polsband met streepjescode en de Provizio SEM Scanner

geïnstalleerd in uw wifi-netwerk

Gateway heeft Dashboard is

Door op de Barcode-knop te drukken, wordt de volledige

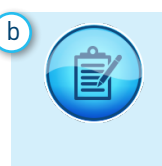

Door op de knop Handmatig identificeren [Manual Charting] te drukken wordt de handmatige de handmatige bedieningsmodus ingeschakeld. Dit voor het geval dat de patiënt geen polsband met streepjescode heeft of dat de Gateway-dashboard niet op uw wifi-netwerk is geïnstalleerd

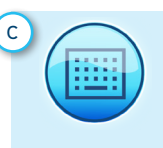

d

Door op de knop Handmatige patiënt-ID [Manual Patient ID] in de rechteronderhoek te drukken, kunt u de patiënt-ID handmatig invoeren via een toetsenbord op het scannerscherm

Druk op de streepjescodeknop

om de streepjescodelezer op de streepjescode van de patiënt te richten. (Afbeelding 8)

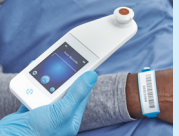

Afbeelding 7 – Scherm

om streepjescodes te

Afbeelding 8 - Een een patiënt scannen

op het scherm om streepjescodes te scannen (afbeelding 7) Plaats de scanner en gebruik het groene licht

Nadat de scanner de streepjescode heeft geïdentificeerd, klinkt er een korte audiotoon en wordt het lichaamsselectiescherm weergegeven (Afbeelding 9)

Als de barcode niet kan worden gescand, drukt u op Knop voor handmatige patiënt-ID (optie c) in de rechterbenedenhoek waardoor de patiënt-ID handmatig kan worden indevoerd.

Door op de trainingsknop in de linkerbenedenhoek te drukken wordt een testmodus voor training geïmplementeerd.

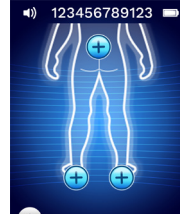

is gemaakt (a-d) gaat de scanner automatisch naar de lichaamslocatie Selectiescherm (Afbeelding 9)

Afbeelding 9 – Selectiescherm lichaamslocatie

Nadat de selectie

## Snelstartgids

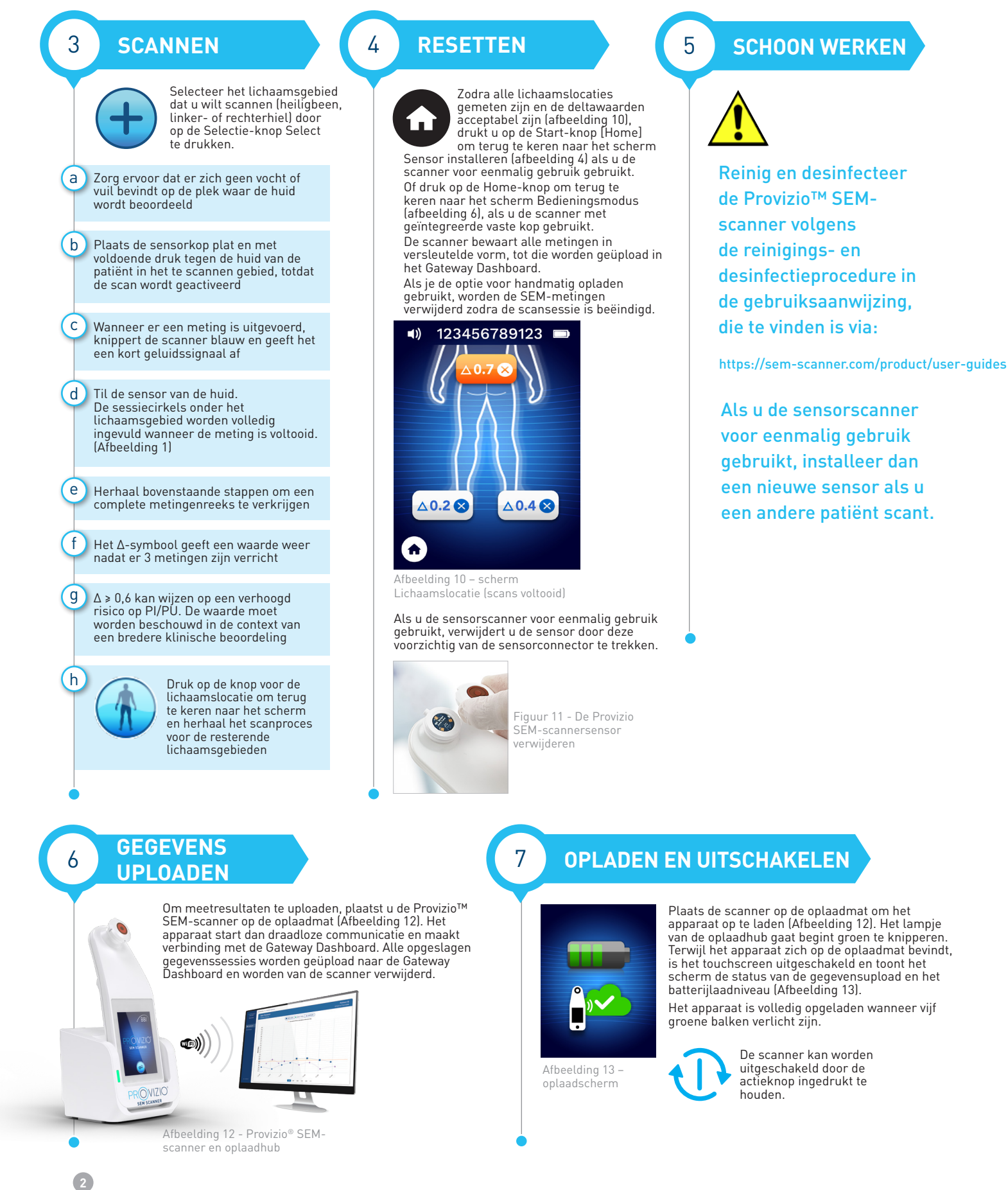